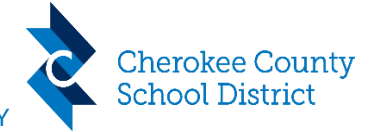

| <b>Step 1:</b><br>Enter the following address in the<br>address bar:<br>( <u>https://login.cherokeek12.net</u> )                                                   | login.cherokeek12.net                                                                                                    |
|----------------------------------------------------------------------------------------------------|----------------------------------------------------------------------------------------------------|
| <b>Step 2:</b><br>Enter your username (99XXXXX) and<br>click <b>Go</b> or if you are on a Widows<br>device click <b>Login with Windows</b><br><b>Credentials</b> . | Login Need help?<br>99:<br>Go >                                                                                                    |
| <b>Step 3:</b><br>Enter your password and click <b>Go</b> .                                                                                                    | Login Need help?<br>993 ©<br>Forgot Password?<br>Go >                                                                                                    |
| <b>Step 4:</b><br>In the upper right-hand corner,<br>there is a silhouette of a person.<br>Click on it and a drop-down will<br>appear. Click on <b>Profile</b> .   | <ul> <li>Image: Image: Image:</li></ul> |

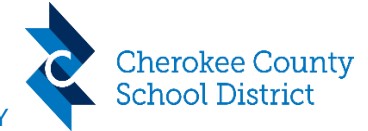

| Step 5:<br>Click on Authentication Methods                                                                                                    | Profile                                                                                                    |                                                                                      |       |
|----------------------------------------------------------------------------------------------------|----------------------------------------------------------------------------------------------------|--------------------------------------------------------------------------------------|-------|
| and <b>Edit</b> next to <b>Update</b><br>Challenge Responses.                                                                                            | Profile Details Authentication Methods                                                                        | Authentication Methods Change Password Update Challence Responses                    | Edit  |
| If you have previously logged into<br>RapidIdentity and set up your<br>challenge response questions, you<br>can skip this step.                          | Update Challenge                                                                                              | e Responses                                                                          |       |
| If this is your first time logging in,<br>you will be required to set up two<br>security questions. This will allow<br>you to reset your password if you | Pre-Defined <b>9</b><br>Your organization requires<br>order to optimize your sec<br>Choose answers that you v | <b>s you to answer a minimum of 2 security question<br/>urity.</b><br>vill remember. | ıs in |
| forget it as well as be used as an<br>MFA method.                                                                                                    | Select Question                                                                                               | ~                                                                                    | Ĩ     |
|                                                                                                    |                                                                                                    |                                                                                      | 0     |
|                                                                                                    | Select Question                                                                                               | ~                                                                                    | Î     |
|                                                                                                    |                                                                                                    | Cancel                                                                               |       |
|                                                                                                    |                                                                                                    |                                                                                      |       |

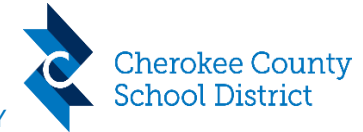

| Step 6:<br>Click on <b>Profile Details</b> and <b>Edit</b> .                                                                                                    | Profile Details Authentication Methods                              | Profile Details | Edit |
|----------------------------------------------------------------------------------------------------|---------------------------------------------------------------------|-----------------|------|
| <ul> <li>Step 7:<br/>You can now check your mobile<br/>number and alternate email for<br/>accuracy, if the information is<br/>present.</li> <li>If it is not present, you may add<br/>your number and/or alternate email<br/>address.</li> <li>DO NOT use your CCSD email<br/>address.</li> <li>You can update this information at<br/>any time. The 1234567890 format<br/>for the phone number is acceptable.<br/>You must have a mobile number<br/>and/or alternate email entered to<br/>use as an MFA option and a forgot<br/>password option.</li> </ul> | Contact<br>Mobile:<br>Mobile<br>Alternate Email:<br>Alternate Email |                 |      |

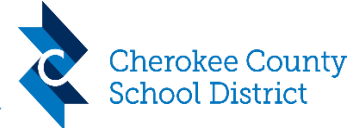

| <b>Step 8:</b><br>When you are off campus and<br>accessing RapidIdentity or any MFA<br>required application (i.e., Kronos),<br>you will be prompted to authenticate | SMS Authentication                                         |
|----------------------------------------------------------------------------------------------------|------------------------------------------------------------|
| via one of four options.                                                                                                    | Go >                                                       |
| Option 1: SMS Authentication                                                                                                    | Becond Code                                                |
| This will be a text message with a                                                                                                    | Kesena Code +7                                             |
| number in your profile that you set                                                                                                    | Start Over 🕤                                               |
| up in step 7.                                                                                                    | Having trouble logging in? Try another method              |
| You will enter the six-digit code in the <b>Enter Code</b> box and click <b>Go</b> .                                                                                |                                                            |
| If you did not receive a text<br>message or prefer to use another<br>method, you can click the <b>Try</b><br>another method link.                                   |                                                            |
| Option 2: Answer Your                                                                                                    | Annuar Veur Obellen ne Ouestiene                           |
| Challenge Questions                                                                                                    | Answer Your Unallenge Questions                            |
| These are the security questions you<br>answered when you first logged into<br>RapidIdentity (see step 5).                                                          | Enter your answer 💿                                        |
| You will need to successfully answer both questions and click <b>Go</b> .                                                                                           | Enter your answer 💿                                        |
| If you don't remember your answers                                                                                                    | Go >                                                       |
| or prefer to use another method,<br>you can click the <b>Try another</b>                                                                                            | Start Over 🥎                                               |
| method link.                                                                                                    | Having trouble logging in? <mark>Try another method</mark> |

# **Division of Technology and Information Services**

Office of Technology Support Services MULTI-FACTOR AUTHENTICATION(MFA) INSTRUCTIONS FOR RAPID IDENTITY

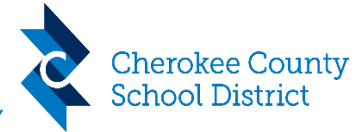

### **Option 3: Email Authentication Email Authentication** This will be an email with a six-digit A one-time code has been sent to the email address code sent to the alternate email associated with your account. Please enter that code address in your profile that you set below and click Go to continue. up in step 7. Enter Code You will enter the six-digit code in the Enter Code box and click Go. Go > If you did not receive an email or prefer to use another method, you Resend Code ££ can click the **Try another method** link. Start Over Ð Having trouble logging in? Try another method

## **Division of Technology and Information Services**

Office of Technology Support Services MULTI-FACTOR AUTHENTICATION(MFA) INSTRUCTIONS FOR RAPID IDENTITY

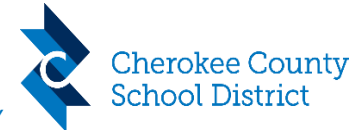

## **Option 4:** TOTP (Time-based One-Time Password One-Time Password) Need help? You are required to set up One-Time Password before This will allow you to scan a QR proceeding. Code using a one-time password app Scan the barcode below with the Rapidldentity app or of your choice (i.e., RapidIdentity, another one-time password app. Google Authenticator, Microsoft Authenticator). Once the QR Code is Download on the ET IT ON Google Play App Store scanned, you can use the six-digit code in the app to login. If you previously used the Microsoft Authenticator app with Microsoft MFA, you can use this same app for RapidIdentity. $\odot$ Password Code Go > Start Over Ð After it is setup, you will enter the **One-Time Password** Need help? six-digit code from your authenticator app in the **Code** box Code and click **Go**. Go Start Over Ð

## **Division of Technology and Information Services**

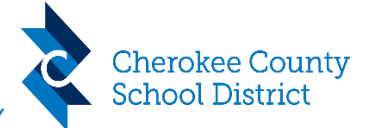

Office of Technology Support Services MULTI-FACTOR AUTHENTICATION(MFA) INSTRUCTIONS FOR RAPID IDENTITY

In addition, these options will be available when using the Forgot Login Need help? **Password** link on the login screen. The order will be the same as MFA:  $\odot$ Password SMS Authentication, Portal Challenge Questions, Email Authentication, and Forgot Password? TOTP. > Go Start Over Ð

### **Current Document Version Information**

| Document Version:  | Version (2024, #1) | Reviewed/Tested By:    | MR, PS, NP, SC, MW, BB |
|--------------------|--------------------|------------------------|------------------------|
| Release Date:      | 1/8/2024           | Original Release Date: | 9/15/2023              |
| Current Author:    | KT                 | Original Author:       | кт                     |
| Version History:   |                    |                        |                        |
| Comments (Author): |                    | •                      |                        |